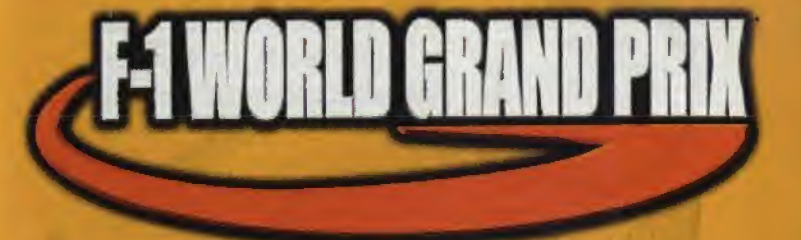

### INSTRUCTION BOOKLET

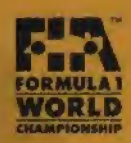

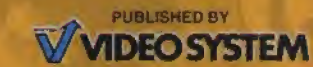

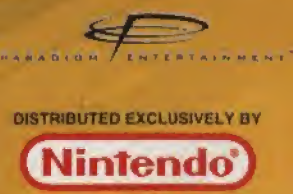

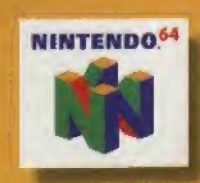

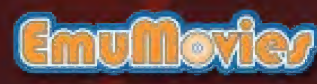

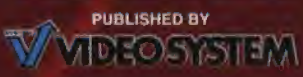

Video System Co., Ltd. c/o Nintendo AUSTRARLIA PYT. LTD. 48-52 Dunlop Road, Mulgrave, Victoria 3170 Australia http://www.nintendo.com au NEW ZEALAND AGENT MONACO CORPORATION LTD. 10 Rothwell Avenue, Albany, Auckland WARNING: PLEASE CAREFULLY READ THE CONSUMER INFORMATION AND PRECAUTIONS BOOKLET INCLUDED WITH THIS PRODUCT BEFORE USING YOUR NINTENDO' SYSTEM, GAME PAK OR ACCESSORY.

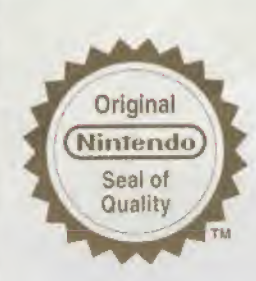

This seal is your assurance that Nintendo has reviewed this product and that it has met our standards for excellence in workmanship, reliability and entertainment value. Always look for this seal when buying games and accessories to ensure complete compatibility with your Nintendo product.

Thank you for selecting the F-T World Grand Prix\*. Game Pak for the Nintendo © 64 System.

Please read this instruction booklet tharoughly to ensure maximum enjoyment of your new game. Keep this instruction booklet and warranty information in a safe place for future reference.

> NO 1998 VIDEO SYSTEM CO., LTD./ PARADIGM ENTERIAINMENT INC. ALL TRADEMARKS ARE THE PROPERTY OF THEIR RESPECTIVE OWNERS. AN OFFICIAL PRODUCT OF THE FIA FORMULA ONE WORLD CHAMPIONSHIP UCENSED BY FORMULA CINE ADMINISTRATION UMITED.

LICENSED BY NINTENDO. NINTENDO", @, NINTENDO64, THE" N" LOGO AND THE "N" SPORTS LOGO ARE TRADEMARKS OF NINTENDO CO., LTD. © 1998 NINTENDO CO., LTD.

## CONTENTS

#### CONTROL STICK FUNCTIONS

- **Operating the Game Controller 3** 
  - 1. Starting the Game 4
  - 2. Game Mode Introduction 10
    - 3. System Options 14
- 4. Introduction of Teams and Drivers 16
  - 5. Introduction of Courses 24
    - Warranty Information 29

### **CONTROL STICK FUNCTIONS**

The Nintendo 64 Control Stick uses an analog system to read the angles and directions of its movement. This allows precision control that is not possible using the conventional + Control Pad.

When turning the Control Deck power ON, do not move the Control Stick from its neutral position on the controller.

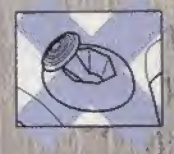

If the Control Stick is held at an angled position (as shown in the picture on the left) when the power is turned ON, this position will set as neutral. This will cause games using the Control Stick to operate incorrectly.

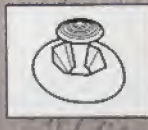

CARAGE ROLLING

To reset the neutral position once the game has started, let go of the Control Stick so it can return to its centre position (as shown in the picture on the left), then press START while holding down the Land R Buttons.

The Control Stick is a precision instrument - make sure not to spill MELIGIAN GE URA liquids or place any foreign objects into it.

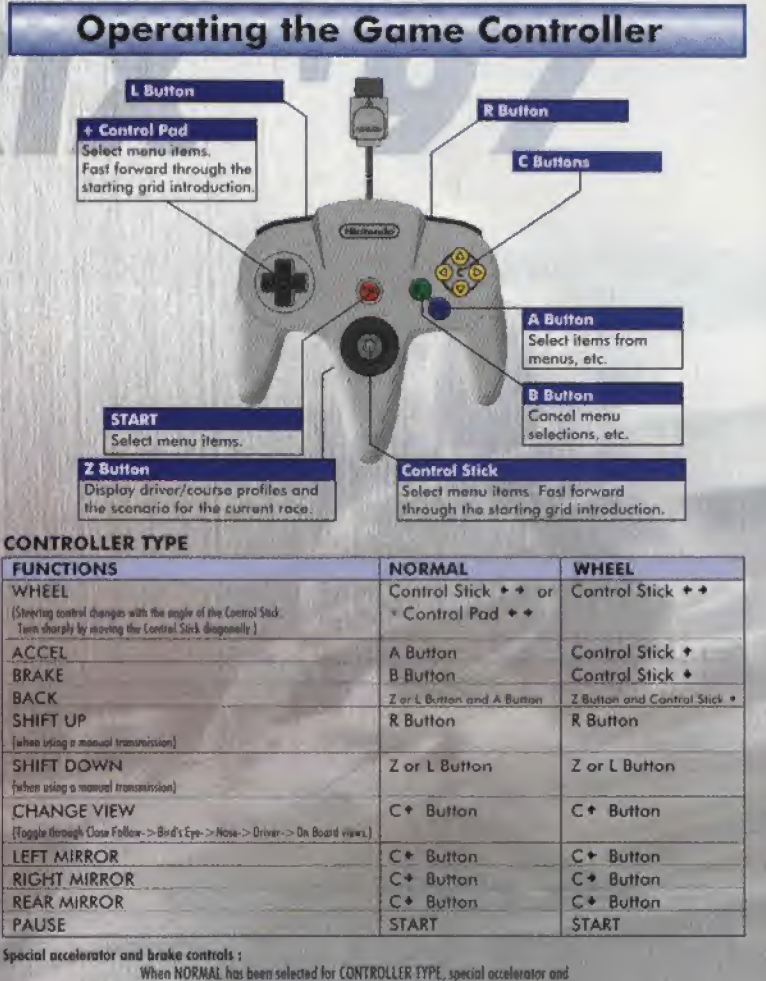

broke controls can be performed by topping the control buttoms in different ways.

#### ACCEL

BR.

| Nooth Acceleration :<br>It Acceleration :<br>old Constant Power :<br>NF | Single top the A Button to gradually accelerate at a rate that will prevent the wheels from spinning<br>Double top the A Button to flace the accelerator.<br>Steadily top the A Button to maintain the current engine spin. |
|-------------------------------------------------------------------------|----------------------------------------------------------------------------------------------------|
| ermal Braking                                                           | Single top the B Botton to fully apply the brakes. Holding this button for a long time greatly intrames the tick of the brakes lacking on                                                                                   |
| nti-Lock Broking :                                                      | Double top the 8 Button for outponatic brake control that prevents hrake lock up.                                                                                                    |

### 1. Starting the Game

### **Starting the Game**

losert the Game Pak into the NINTENDO 64 (make sure that it is properly inserted) and then turn the Control Deck power ON. Do not touch the Control Stick when turning Control Deck power ON. When the Title screen appears, press START or the A Button and the Game Mode Selection screen will be displayed.

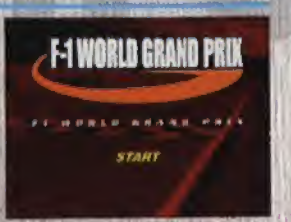

\* Various selection screens will be displayed throughout the game. Use START or the A Button to make selections on the screen. To cancel a selection and return to the previous screen, press the B Button.

### **Game Mode Selection**

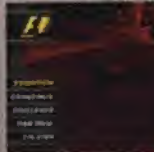

First, select the game mode

#### **EXHIBITION Mode**

In this mode, match your skills against computercontrolled drivers in exhibition laps on selectable tracks. (See page 10)

#### **GRAND PRIX Mode**

Participate in a realistic re-creation of the 97 F1 Grand Prix. Race preliminary courses to secure the top position in your quest to become the world champion. (See page 10)

#### **CHALLENGE** Mode

This mode provides scenarios faithfully modeled after the 97 F1 Grand Prix. (See page 12)

#### TIME TRIAL Mode

This mode lets you concentrate on practicing your skills with only your car on the track." (See page 13)

#### 2-PLAYER Mode

Select this mode to race against another human opponent. (See page 13)

### Select the driver and course :

Next, select the driver who will be operating your car and the course for the race. (See page 10 for information on the GRAND PRIX mode and page 12 for information on the CHALLENGE mode.)

#### DRIVERS

Use + and + on the Control Stick or + Control Pad to select your driver from the ones available. See page 16 for detailed information about each driver.

\* Press and hold the Z Button to display a personal profile of a driver.

Press the A Button to select a driver. Various other settings related to the driver can then be made.

SKILL LEVEL : Select the control type: [ROOKIE], [PROFESSIONAL], or [CHAMPION], [ROOKIE] is the easiest mode, and [CHAMPION] mode provides a driving feel close to that of an actual F1 racina machine. CONTROLLER TYPE : Two types of controllers are available, NORMAL and WHEEL. See page 3 for information about using each type of controller. TRANSMISSION : Select the type of transmission for the race car, either automatic or manual. ACCEL ASSIST : When turned on, the accelerator is automatically adjusted to prevent wheel spinning. BRAKE ASSIST -When turned an, the breaks are automatically applied whenever the car reaches a corner. EDIT NAME : The name of Driver Williams can be edited. Use + and + on the Control Stick to move the cursor to a character, then press the A Button. COURSES Use + and + on the Control Stick or + Control Pad to select the course for the race. There are a total of

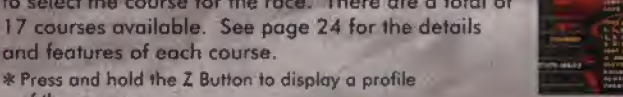

and features of each course. \* Press and hold the Z Button to display a profile of the course.

#### **OPTIONS (RACE OPTIONS)**

Set the racing conditions. 97 EVENTS

When this option is turned on, the race will be run as a reenactment of the actual 97 Grand Prix, from the weather and proliminary results. to the times that computer-driven cars ratire. Sets the number of position in the race. [1-22] (Only for exhibition mode)

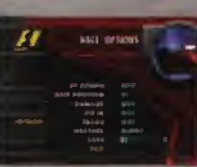

When turned on, your car can be damaged if it runs into something. Set tyre wear and fuel consumption to ON or OFF.

When this option is turned on, rocing flags will be used during the race Select the type of weather for the race : (SUNNY), (PARTLY CLOUDY), (CLOUDY), (LIGHT RAIN), (RAINY) or (RANDOM) The number of loos that can be set varies with each race mode.

WEATHER LAPS

GRID POSITION

DAMAGE

PIT IN :

FLAGS

SYSTEM (SYSTEM OPTIONS)

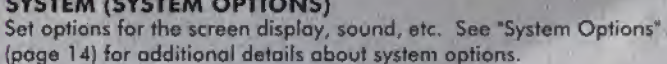

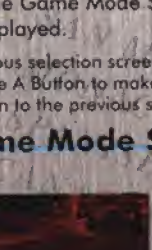

### START

Once all of the initial options have been set, select START. The race introduction will begin when START is selected. Press the A Button or START to display the PADDOCK screen.

### PADDOCK Screen

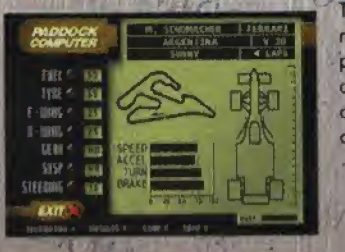

The PADDOCK screen is used to modify racecar settings to match the course and player. Machine performance is displayed with bar graphs. Weather conditions and the lap number are displayed at the top-right of the screen.

GINTIN

and the second second s

SPEED : Maximum speed ACCEL : Acceleration performance TURN : Cornering performance BRAKE : Braking force

#### FUEL

Adjust the amount of fuel in the car. More fuel means that the car will run further, but it also means that the car will be heavier, so acceleration, turning, and braking are less responsive,

#### TYRE

Select the type of tyres for the race car. SLICK tyres are for clear days, RAIN and H-RAIN tyres are for roiny weather. INTERMED (intermediate) tyres are, designed for performance between slick and rain tires. SOFT tyres provide the best gripping performance, but they are not very durable and will have to be replaced quickly.

#### F-WING, R-WING

Set the angle for the front and rear wings to adjust the air stream (downward force) over the racing car. A high angle will increase the

turning and braking performance, but it also increases wind resistance, which reduces speed and acceleration performance.

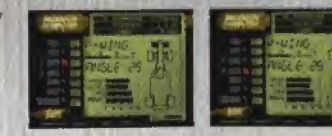

#### \* Oversteering and Understeering

The car balance is modified by the front and rear wing settings, which greatly affects car behavior while cornering. If the angle of the front wing is too high compared with the angle of the rear wing, the car can spin out easily (oversteering). If the rear wing setting is too high, the car will be difficult to turn (understeering).

#### GEAR

Changing the type of gears adjusts the acceleration performance and maximum speed of the car. Setting the gear to LOW reduces the SPEED performance of the car but increases acceleration, so the LOW setting is good for low-speed courses.

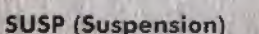

Select the type of suspension. HARD suspension provides better acceleration, turning, and braking performance, but it also causes the types to wear out more quickly.

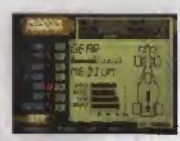

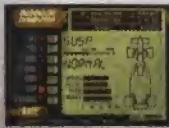

#### STEERING

Adjust the steering sensitivity. Raising the setting makes the steering more sensitive so less action is required to make turns; however, it also makes it easier to spin out when cornering at high speeds.

#### TELEMETRY

Display the telemeter to analyze your run.

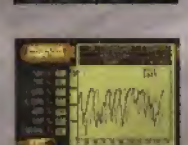

#### RESULTS

Verify the current player score (preliminary race score).

#### LOAD, SAVE

Up to 7 settings can be saved. All of the settings can be reset to default values by choosing [TRACK SET].

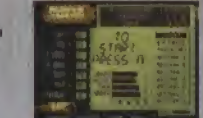

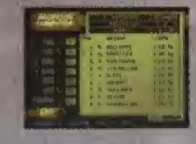

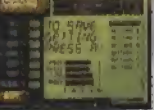

P. 6

### **Grid Introduction**

The final race in GRAND PRIX mode features an introduction of the starting grid. + and + on the Control Stick or + Control Pad con be used to fast forward through the introduction. The B Button can also be pressed to display the

STANTING GRO 1 + 481411 ftra The Aturn Spins D. CONSTRAINT

introduction from the beginning. The grid introduction is not shown for practice and

preliminary runs in GRAND PRIX mode, nor is it shown in other racing modes.

### GO

You're finally ready to start the race. The row of red starting lights light up one at a time. After all lights are lit, they go out to mark the start of the race.

### The Roce Screen

Position in the Race Current Lap Warning Lights

- SUS : Dampged suspension, A flashing warning indicates that car behavior will be unstable during cornering.
- during contering TYR: Tyre wear. A flashing warning indicates that the car will slip easily.
  - Damaged wing. A flashing warning indicates a reduction in the downward force on the cor.
- GER : Domaged gears. A flashing warning indicates that the gears cannot be changed.
- ENG Engine domage. A flashing warning indicates that anoine output cannot be increased.
- FUL : Remaining fuel. A flashing warning indicates that you are in danger of running out of gas (retiring)

### Speedometer

Tachometer

Shift Position (Gear Position)

Information Telop (Remaining Time, Section Time, Time Spent in the Pit) Course Map (Full Course Map and Magnified Map View)

| 2. | 18   | 32  |  |
|----|------|-----|--|
|    | 1 14 | × . |  |
|    |      | 1.0 |  |
|    |      |     |  |

Waved as a car passes the goal line. Checkered Flag : Black & White Flog : Warning to a driver who has committed a violation, such as running in the wrong direction. Waved for a driver who has committed a violation and is Black Flag being disgualified from the race. Warning that an accident has occurred ahead on the track. Yallow Floo Green Flog Notification that the previous flag has been concelled. Notification that the race is being restarted due to a major Red Flog accident, etc.

### Pause Menu (START)

Pressing START during play pauses the game. The Pause menu is displayed, and the player can select the following items.

CONTINUE RACE : Cancel the pause and continue the race

PADDOCK :

DISPLAY OPTIONS : Change the screen displayed during the race See "System Options" for additional details. SOUND OPTIONS : Change the sounds used during the game. See "System Options" for additional details. Return to the PADDOCK screen can be used even in the middle of a race. (Only in PRACTICE, QUALIFY and TIME TRIAL modes.)

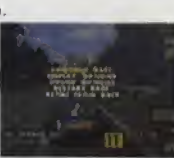

RESTART RACE :

Restart the same race from the beginning. (Only in EXHIBITION mode. RESTART LAP con be selected during TIME TRIAL mode to rerun a race for the same lap.)

(END SESSION) the name used for this option may vary depending on

RETIRE FROM RACE : Concel the race and display the results screen, In GRAND PRIX mode,

### Pit Stops

During a race, you can make pit stops to get gasoline and change tyres. But be careful, the more you try to do while in the pit, the more time you will have to spend in the pit. When making practice and preliminary runs in GRAND PRIX mode and when in TRIAL MODE, making a pit stop switches the display to the PADDOCK screen.

the session.)

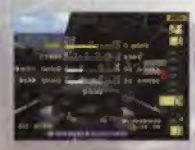

The number of pit stops needed depends on the lap setting and the type of tyres used.

| ines : | Number of lops | 4  | 8 | 16  | HALF | FULL   | 1.1.1     |
|--------|----------------|----|---|-----|------|--------|-----------|
|        | SOFT TYRES     | 0  | 1 | 2   | 1    | 2      | pit stops |
|        | HARD TYRES     | 0  | 0 | 11  | 0    | 1      | pit stops |
|        | P. e. et .     | 15 | - | - F |      | 1 1 22 |           |

FLIEL TYRE :

Pit stop guid

Set the amount of fuel to be added to the car.

Select the type of tyres to be used when changing tyres. Select KEEP if you don't want to change the tyres.

FRONT/REAR WING: Change the angles of the front and rear wings.

#### **Ending a Race**

When you reach the goal or when you retire, the race ends and you can view the race results and a replay of the roce.

The second second

RACE RESULTS : Displays the race results and the

driver's point ranking. View a replay of the last lop. (Not available when doing practice

CONTINUE GP **RETRY WEEK :** RESTART RACE :

PLAY BACK LAP :

runs, preliminary runs, and warm-up runs in GRAND PRIX model Switch to the Schedule Selection screen. [Only in GRAND PRIX mode.] Rerun the same Grand Prix, starting with the first session. Restart the same race from the beginning. (This option is not available in Grand Prix mode, RESTART LAP can be

QUIT TO MENU :

selected during TIME TRIAL mode to rerun a race for the same lap.) Quit the current mode and raturn to the initial modeselection screen.

### 2. Game Mode Introduction

### **EXHIBITION** Mode

This mode lets you run just the final races. You can select a final race on your favourite course and then make detailed condition settings. A starting grid position can be set with the Race Options, only in this mode.

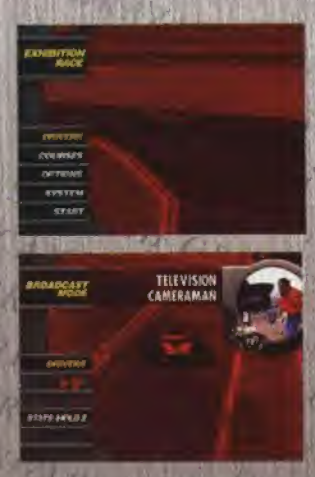

#### BROADCAST Mode

Select BROADCAST mode by choosing the TELEVISION CAMERAMAN as the driver. You can then watch a race of computerdriven cars. Use + and + on the + Control Pad to switch views among the cars in the race. Use C+ and C\* Buttons to switch among 5 driver views and different TV camera views. The C+ and C+ Buttons switch the driver's view to the left and right side mirrors.

### GRAND PRIX Mode

Participate in a realistic re-creation of the 97 Grand Prix as you aim to become the world champion. The race schedule follows actual F1 rules -- you start with trial runs, followed by preliminary races, then finally on to the final race. All aspects of the race have been faithfully based on the actual 97 Grand Prix, from the conditions to the times that computer-driven cars retire.

#### **Grand Prix Rules**

107% Rule : When CHAMPION has been selected in SKILL LEVEL, a car is disqualified if its finishing time during the preliminaries is 107% that of the top finishing car. Select NEXT GP from the RESULT menu to proceed to the next round.

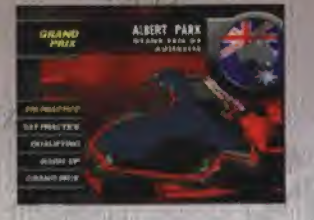

#### **Getting Ready to Race**

#### **1. FILE Selection**

Select the file to be used for the race

#### 2. DRIVER Selection

Select your driver. The driver can only be selected when NEW FILE is chosen during file selection. See page 5 for additional information about driver selection and settings.

#### 3. Options (RACE OPTIONS)

Make various settings related to the race. These settings can only be made when NEW FILE is chosen during file selection.

DAMAGE : PIT IN : FLAGS WEATHER LAPS :

97 EVENTS

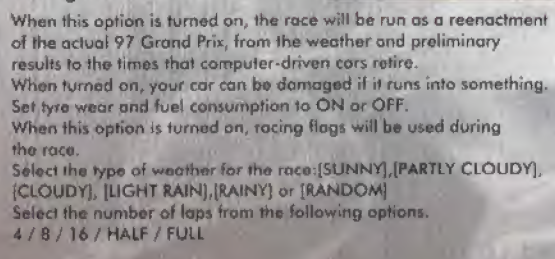

Follow B

SPANAGE ST

ADDING THE

RACE OPTIONS

#### 4. Schedule Selection

The race is run according to one of the following schedules. When the driver mode is in any mode other than CHAMPION, intermediate sessions can be skipped by going directly to the final race, but your car will start in the last position in the starting grid.

FRI PRACTICE : Friday's practice run.

SAT PRACTICE : Saturday's practice run.

QUALIFYING (Preliminary Race) : The results of this race determine your starting position for the final race. The driver makes a maximum of 12 lap time attacks, then each car takes its place in the starting grid, starting with the car that had the fastest trial lop time. The final practice run, held just before the race begins.

WARM-LIP: GRAND PRIX (Final Race) : The F1 race events. Driver's points are awarded according to the results of each event. When all 17 events

have been completed, the driver with the highest total points is the champion.

#### **Saving Race Results**

Roce results are automatically saved at the end of each session.

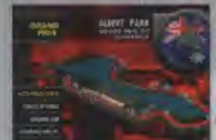

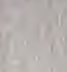

### **CHALLENGE** Mode

The objective of this mode is to complete each scenario. The scenarios are faithfully modeled after the 97 F1 Grand Prix. To complete a scenario, the player must reach the goal at the specified position, or better, determined by scenario conditions.

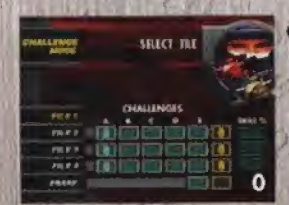

Getting Ready to Race 1. FILE Selection. Select a file.

#### 2. Scenario Selection

The following types of scenarios are available. There are five scenarios for each type, and clearing one scenario automatically advances the player to the scenario at the next level. The results for each scenario are given as points, with 5 points being the top score.

OFFENSE : In these scenarios, the objective is to jump up in rank as far and as fast as possible.

DEFENSE : The objective of these scenarios is to block other cars so that you can maintain your own position.

TROUBLE : There are many problems in these scenarios for you to overcome, such as car damage and wet conditions.

RE MAADS

\* Press and hold the Z Button to display a description of a scenario.

#### **Saving Race Results**

Race results are automatically saved at the end of each session.

#### **TIME TRIAL Mode**

This mode is used to polish your driving skills. Your car is the only car on the track. To help you improve, you can roce against a ghost car, which is actually an after-image of your own car making its best trial run.

#### GHOST

A ghost is an image of your own car making its fastest run on the current course. The ghost car is displayed as a transparent car. The ghost car starts the race at the same time as the actual car, and replays the fastest run made so far. By passing your own ghost, you can set a new personal record for the course.

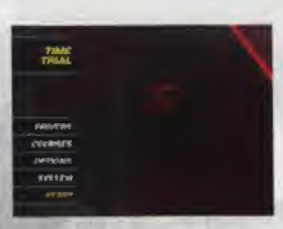

By selecting OPTIONS (in TIME TRIAL mode only), you can select from among the following GHOST CAR settings.

(GHOST CAR)

OFF :

The Ghost Car is not displayed.

BESTLAP : A Ghost Cor is displayed that duplicates your best lap run. INSTRUCTOR : An Instructor (AI) Ghost Car is displayed.

#### 2-PLAYER Mode

This mode lets you race against another human opponent. Select the driver and course, adjust the settings on the PADDOCK screen, and you arrive at the starting grid. The red starting lights light up one at a time until all lights are lit, and then they go out to mark the start of the race.

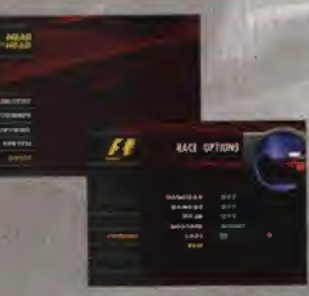

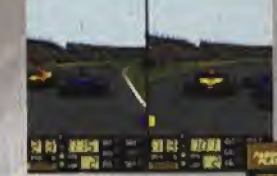

 A handicap can be set with the race options.
The type of split screen (horizontal or vertical split) can be changed with the system

aptions. See page 14 for additional information.

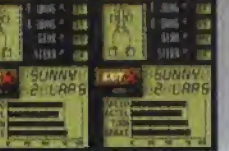

### **3. System Options**

Various settings related to the game can be changed with the System Options.

STITUM

#### DISPLAY MENU

SPEED TYPE

Change settings related to game displays.

> RACING LINE MAP DISPLAY TELOP 2 LOOK AHEAD

COURS AN Change the units downer, displayed on the speadometer. Either [KM/H] OF [MP/H] can be selected. Displayed on the racing Intel. (ONJor[OFF]. Set the course map display to [ZOOM MAP], [FULL MAP], or [OFF]. Turn the information telop display [ON] or [OFF] Set the type of position adjustment used for the camera during / comering. Select [NEAR] to set the/ camera at the middle of the turn. (FAR) to set the comero to'a position before the turn, and [OFF] for no position adjustment. Set the type of split screen shown during 2-player races to either [VERTICAL]ar[HORIZONTAL]. [Only for 2 player mode].

# SYSTEM DISPLAY MENU 185.07 1.04% ANSAN

SPLIT SCREEN TYPE :

### SOUND MENU

Change settings related to game sound,

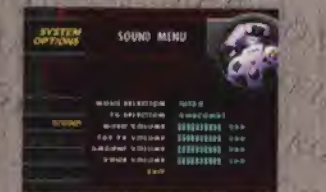

FX SELECTION :

MUSIC VOLUME : CAR FX VOLUME :

**VOICE VOLUME :** 

MUSIC SELECTION : Sample the different types of background music available. Use + and + on the Control Stick to select the music you want, then press the A Button. Sample the different types of sound effects. Use + and + on the Control

Stick to select the music you want, then press the A Button.

Adjust the background music volume. Adjust the volume of the sound effects for the cor.

AMBIENT VOLUME : Adjust the volume of the sound effects for the racecourse. Adjust the volume of the pit radio.

# 4. Introduction of Teams and Drivers

### **Reading Screen Data**

| FRONT DF, REAR DF | Displays the amount of downward force on the front<br>and rear of the car. The higher the rating, the higher<br>level of gripping performance, but also be aware that<br>car handling will vary depending on the front-rear<br>balance. If the FRONT DF is too high, the car will have<br>a tendency for oversteering (the wheels will spin easily).<br>If the REAR DF is too high, the car will have a tendency<br>for understeering (the car will be difficult to turn). |
|-------------------|----------------------------------------------------------------------------------------------------|
| ENGINE            | Displays the level of engine power.                                                                                                    |
| RELIABILITY       | Displays the level of engine reliability (how difficult it<br>is to blow the engine). The player's car engine cannot<br>be blown.                                                                                                    |
| PIT WORK          | Displays the capacity of the pit crew,                                                                                                    |
| SPEED             | Displays the capacity of the driver to handle<br>high speeds.                                                                                                    |
| CORNER            | Displays the capacity of the driver to handle corners.                                                                                                    |
| AGGRESSIVE        | Displays how aggressively the driver drives during the<br>race. The higher the rating, the more aggressively the<br>driver will attempt to overtake and block other cars. But<br>if this level is too high, the driver may be too aggressive<br>and cauld end up in a self-destructive situation.                                                                                                    |
| AR, RAIN          | Displays the soverity of rain conditions.                                                                                                    |

### ARROWS

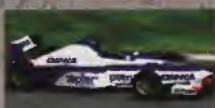

| the.  | ENGINE   | YAMAHA   | OXIIA  |
|-------|----------|----------|--------|
| TEAMS | POSITION | 8        | 64.    |
| TEAMS | WINS     | 0        | . 0 .  |
| TEAMS | CONSTRU  | CTOR POI | INTS 9 |

|       | 11111 |
|-------|-------|
| Damor |       |
| DUHIO |       |

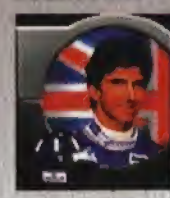

|             | 1 X        |
|-------------|------------|
| IORN        | SEP 17,'60 |
| NATIONALITY | BRITISH    |
| DEBUT       | 1992       |
| TARTS       | 84         |
| OLES        | 20         |
| WINS        | 21         |
|             |            |

| RELIABILITY |     | -  |  |
|-------------|-----|----|--|
| PIT WORK    | No. |    |  |
|             |     | 10 |  |
|             |     |    |  |
|             |     |    |  |

V10 FRONT DF ENGINE

> SPELO CORNER AGORESSIVE RAIR

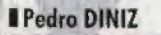

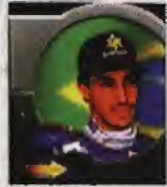

| BORN        | MAY 22.7  |
|-------------|-----------|
| NATIONALITY | BRAZILIAN |
| DEBUT       | 1995      |
| STARTS      | 50        |
| POLES       | 0         |
| WINS        | 0         |

| SPEED      |  |
|------------|--|
| CORNER     |  |
| AQORESSIVE |  |
| RAIN       |  |

### 2. WILLIAMS

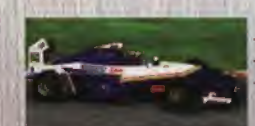

RENAULT RS9 V10 ENGINE TEAMS POSITION TEAMS WINS 8 TEAMS CONSTRUCTOR POINTS 123

| INT DF  |                                                                                                    |
|---------|----------------------------------------------------------------------------------------------------|
| R DF    |                                                                                                    |
| HNE     |                                                                                                    |
| ABILITY | the second second secon |
| WORK    |                                                                                                    |

REA

#### **I** Driver WILLIAMS

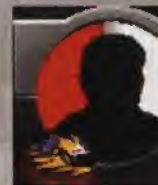

BORN NATIONALITY DEBUT STARTS POLES WINS

#### SPEED CORNER AGGRESSIVE RAIN

### Heinz-Harald FRENTZEN

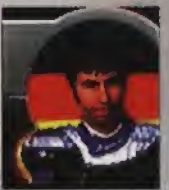

| HILFFIL     |            |
|-------------|------------|
| BORN        | MAY 18,'67 |
| NATIONALITY | GERMAN     |
| DEBUT       | 1994       |
| STARTS      | 65         |
| POLES       | 1          |
| WINS        |            |
|             |            |

| SPEED      |  |
|------------|--|
| CORNER     |  |
| AGORESSIVE |  |
| RAIN       |  |

P. 16

P. 17

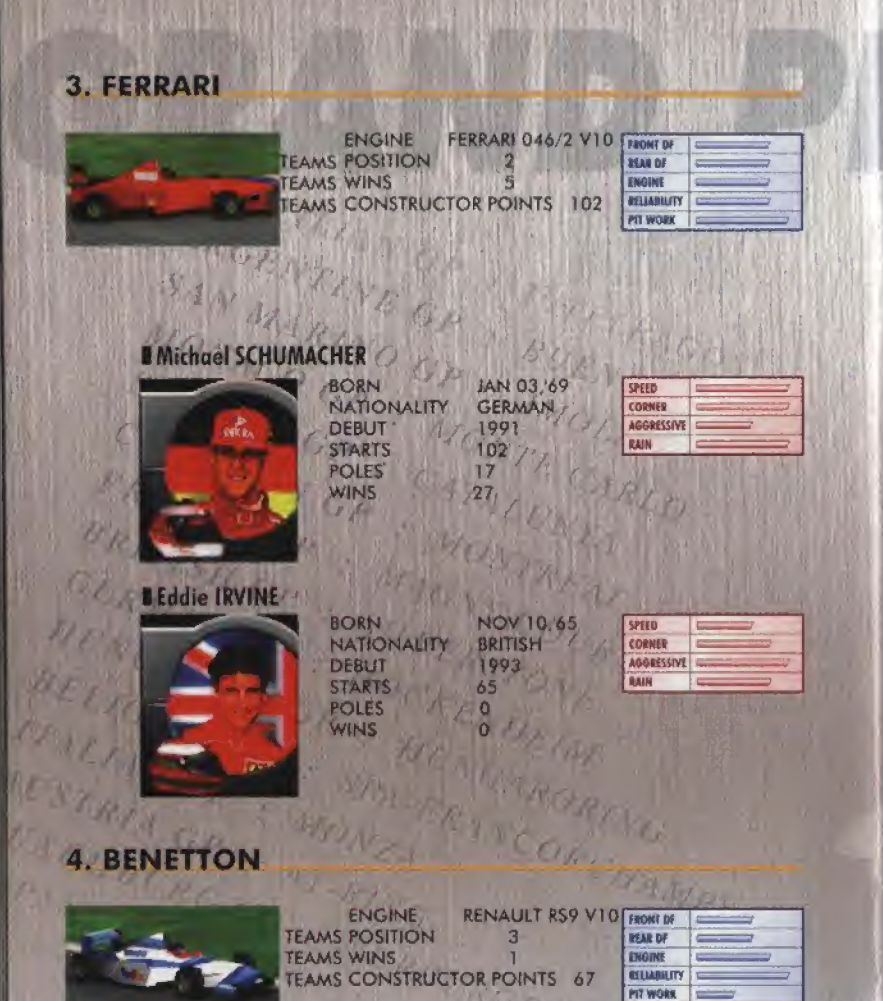

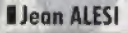

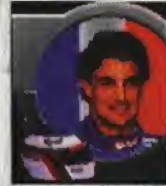

| BORN        | JUN 11,1 |
|-------------|----------|
| NATIONALITY | FRENCH   |
| DEBUT       | 1989     |
| STARTS      | 135      |
| POLES       | 2        |
| WINS        | 1        |

54

N DI

ST

PO

| IPEED     |   |
|-----------|---|
| CORNER    |   |
| GORESSIVE |   |
| RAIN      | s |

#### Gerhard BERGER

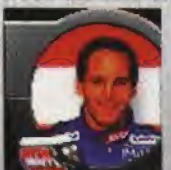

| DRN        | AUG 27,'59 |
|------------|------------|
| ATIONALITY | AUSTRIAN   |
| EBUT       | 1984       |
| ARTS       | 210        |
| DLES       | 12         |
| INS        | 10         |
|            |            |

| SPEED      | - |
|------------|---|
| CORNER     |   |
| AGGRESSIVE |   |
| RAIN       |   |

### 5. McLAREN

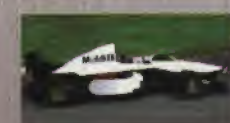

ENGINE MERCEDES BENZ FOITOE VIO TEAMS POSITION 4 TEAMS WINS 3 TEAMS CONSTRUCTOR POINTS 63

| IDAT DI    |  |
|------------|--|
| LAR DF     |  |
| IGINE      |  |
| ELEABRUITY |  |
| IT WORK    |  |

#### Mika HAKKINEN

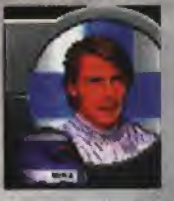

David COULTHARD

#### BORN SEP 28.'68 NATIONALITY EINNISH DEBUT 1991 STARTS 96 POLES WINS

| SPEED      |  |
|------------|--|
| CORNER     |  |
| AGGRESSIVE |  |
| BAIN       |  |

| SPEID      | -                 |
|------------|-------------------|
| CORNER     | -                 |
| AOGRESSIVE | the second second |
| RAIN       | -                 |

BORN NATIONALITY DEBUT STARTS 58 POLES 5 WINS 3

MAR 27,7 BRITISH 1994

| SPEID      | -       |
|------------|---------|
| CORNER     |         |
| AOGRESSIVE | lan and |
| RAIN       | -       |

#### 6. JORDAN ENGINE PEUGEOT AT 4 EV4 V10 FRONT OF TEAMS POSITION REAR OF 5 TEAMS WINS INGINE 0 \_ TEAMS CONSTRUCTOR POINTS 33 RELIANETY PJI WORK **Ralf SCHUMACHER** JUN 30,75 BORN SPEED NATIONALITY GERMAN CORNER -----DEBUT AGGRESSIVE 1997 STARTS RAIN 17 POLES. 0 WINS **Giancarlo FISICHELLA** BORN JAN 14.73 SPEED NATIONALITY ITALIAN CORNER -DEBUT 1996 AGGRESSIVE PAIN STARTS 25 POLES WINS 7. PROST ENGINE MUGEN HONDA ME-301H8 VIO FRONT DF TEAMS POSITION REAR DF 6 -TEAMS WINS ENGINE 0 RELIABILITY TEAMS CONSTRUCTOR POINTS 21 PIT WORK -

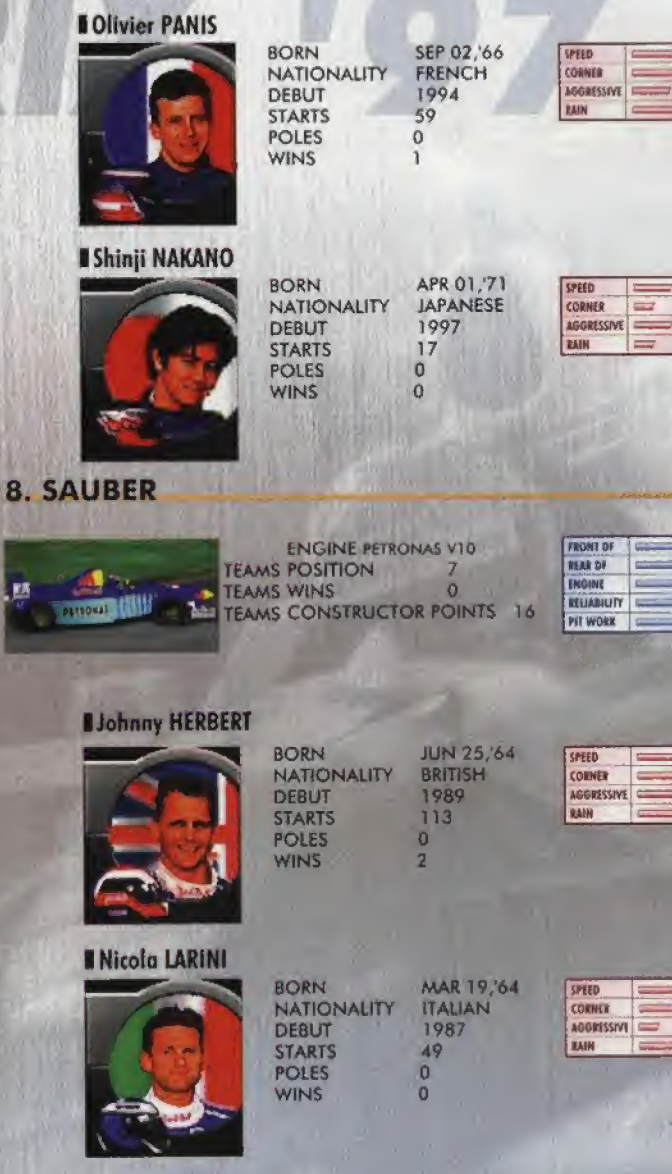

AGGRESSIVE

-

-

-

\_

-

-

THE OWNER

| TYRRELL        |                                                                | M. In                                        |
|----------------|----------------------------------------------------------------|----------------------------------------------|
|                | ENGINE FORD<br>TEAMS POSITION<br>TEAMS WINS<br>TEAMS CONSTRUCT | COSWORTH ED<br>10<br>0<br>OR POINTS          |
| I Jos VERSTAP  | PEN                                                            | BAR DA 172                                   |
|                | NATIONALITY<br>DEBUT<br>STARTS<br>POLES<br>WINS                | MAK 04,72<br>DUTCH 1<br>1994<br>48<br>0<br>0 |
| Mike SALO      | SORN<br>NATIONALITY<br>DEBUT<br>STARTS<br>POLES<br>WINS        | NOV 30,66<br>FINNISH<br>1994<br>52<br>0<br>0 |
| Seal and a lot | 1 1 1 1 2 2 C                                                  | Se Be                                        |

#### SPEED CONNER ADDRESSIVE RAIN

5 V8

FRONT DF

RELIABILITY

PST WORK

-

AGGRESSIVE RAIN -

REAR DF

INGINE

SPEED CORNER

# 10. MINARDI

O

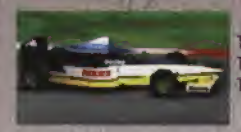

ENGINE HART 830 AV7 V8 TEAMS POSITION 11 TEAMS WINS 0 TEAMS CONSTRUCTOR POINTS 0

| 1112        | 125. |
|-------------|------|
| FRONT DF    |      |
| BEAR DF     |      |
| ENGINE      | -    |
| RELIABILITY |      |
| PIT WORK    |      |

### Ukyo KATAYAMA

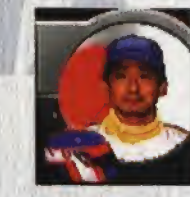

BORN MAY 29,'63 JAPANESE NATIONALITY DEBUT 1992 STARTS 95 POLES 0 WINS 0

| SPEED      |                                                                                                    |
|------------|----------------------------------------------------------------------------------------------------|
| CORNER     | Canada and a state of the state of the state |
| AGGRESSIVE |                                                                                                    |
| LAIN       |                                                                                                    |

### Jarno TRULLI

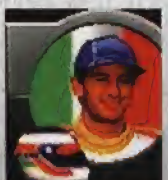

| ORN        | JUL 13,'7 |
|------------|-----------|
| ATIONALITY | ITALY     |
| EBUT       | 1997      |
| TARTS      | 14        |
| OLES       | 0         |
| /INS       | 0         |
|            |           |

| LPEED      |  |
|------------|--|
| CONNEN     |  |
| IGGRESSIVE |  |
| LAIN       |  |
|            |  |

### **11. STEWART**

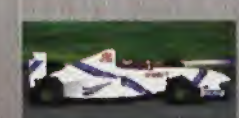

ENGINE TEAMS POSITION FORD ZETEC-R VIO 9 TEAMS WINS 0 TEAMS CONSTRUCTOR POINTS 6

| FRONT DF    |   |
|-------------|---|
| REAR DF     |   |
| ENGINE      | - |
| RELIABILITY | - |
| MI WORK     | - |

#### Rubens BARRICHELLO

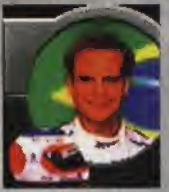

### Jan MAGNUSSEN

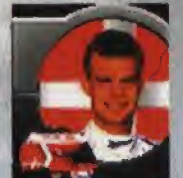

| BORN        | MAY 23, 72 |
|-------------|------------|
| NATIONALITY | BRAZILIAN  |
| DEBUT       | 1993       |
| STARTS      | 81         |
| POLES       | 1. 1       |
| WINS        | 0          |

| SPEED      | Carrow Carrows |
|------------|----------------|
| CORNER     |                |
| AGGRESSIVE |                |
| RAIN       |                |

| BORN        | JUL 4,7 |
|-------------|---------|
| NATIONALITY | DANISH  |
| DEBUT       | 1995    |
| STARTS      | 18      |
| POLES       | 0       |
| WINS        | 0       |

| SPIED      |                                                                                                    |
|------------|----------------------------------------------------------------------------------------------------|
| COUNCE     |                                                                                                    |
| AGORESSIVE | Concession of the local division of the local division of the loca |
| RAIN       | C                                                                                                    |

# 5. Introduction of Courses

### **Reading Screen Data**

SPEED / CORNER / BUMP

These represent course layout. For BUMP, the higher the rating, the greater the difference between high and low.

GRIP / TYRE / ENGINE / RAIN

These represent course conditions. For RAIN, the higher the rating, the more rain.

### 1. GRAND PRIX OF AUSTRALIA

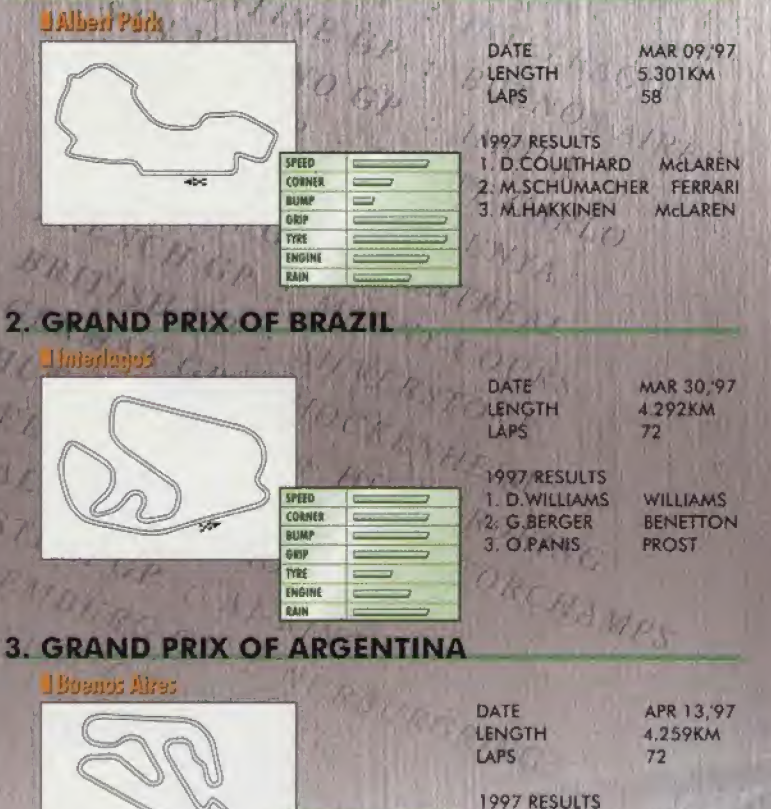

SPEED

BUMP

GRIP DYRE

ENGINE

RAIN

CORNER

\_\_\_\_

-

-

-----

4. GRAND PRIX OF SAN MARINO

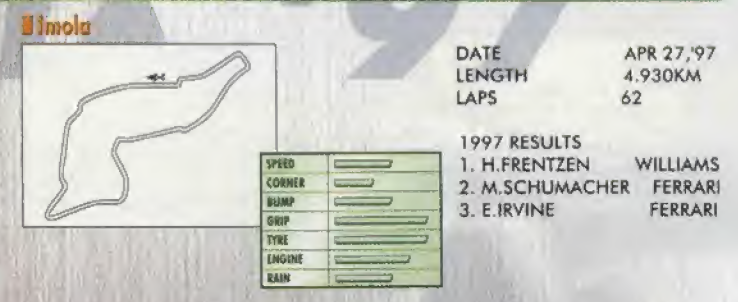

### 5. GRAND PRIX OF MONACO

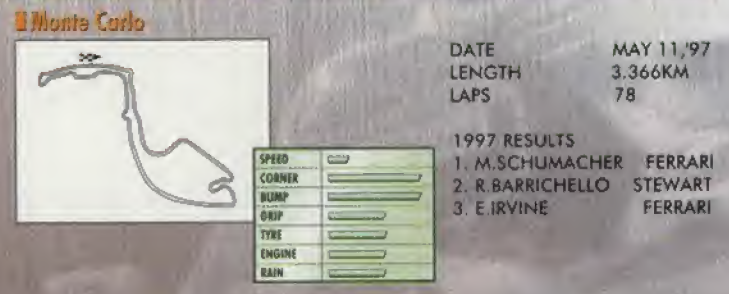

### 6. GRAND PRIX OF SPAIN

L Burcelond

WILLIAMS

FERRARI

1. D. WILLIAMS

3. R.SCHUMACHER JORDAN

2. E.IRVINE

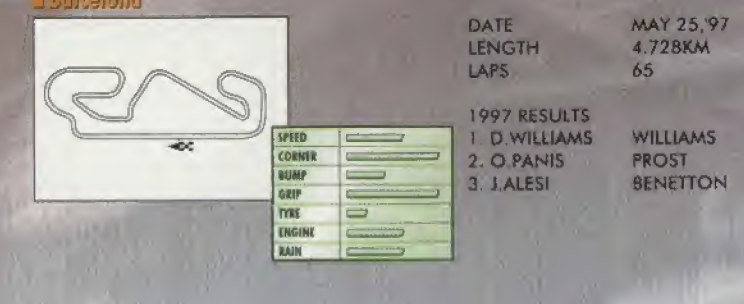

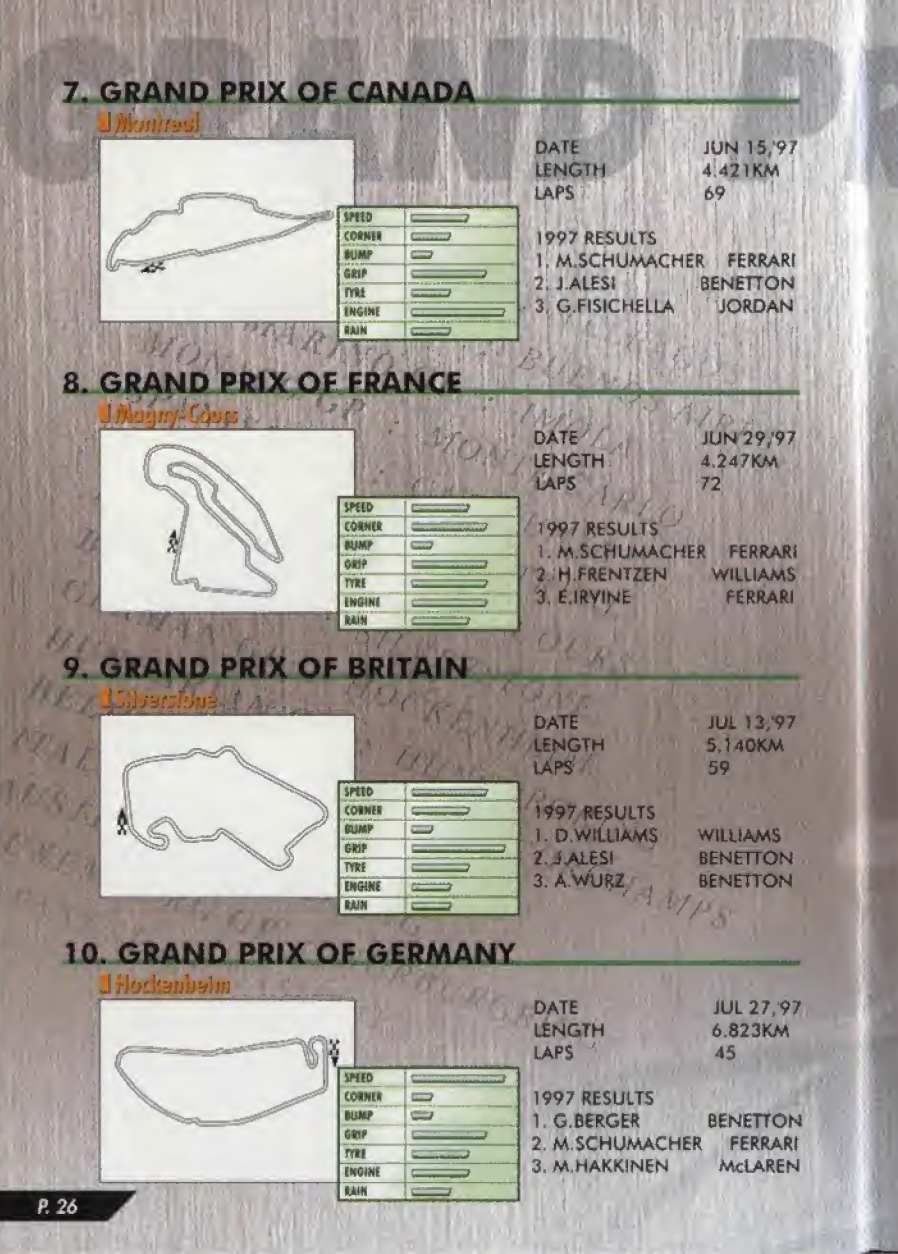

#### 11. GRAND PRIX OF HUNGARY Hungaroring DATE AUG 10.'97 LENGTH 3.968KM LAPS 77 1997 RESULTS 1. D.WILLIAMS WILLIAMS SPEED CORNER ARROWS 2. D.HILL BUMP -3. J.HERBERT SAUBER GRIP TYRE ENGINE RAIN

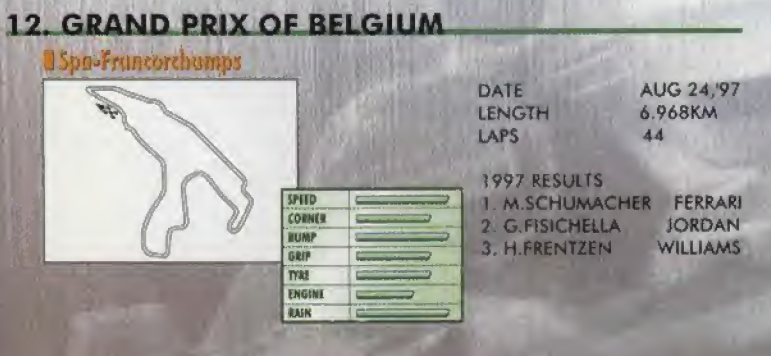

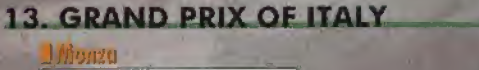

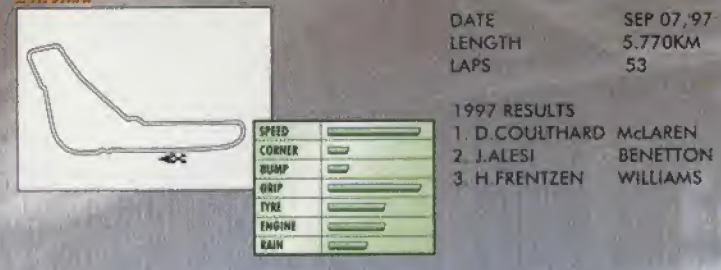

### WARRANTY FOR THE NINTENDO 64 (GAME PAK) BY NINTENDO AUSTRALIA PTY, LTD.

The product is sold subject to all warranties implied under the provisions of the Trade Practices Act of Australia, Nintendo Australia Pty. Ltd. (Nintendo) warrants to the original consumer/purchaser that this NINTENDO 64 ("GAME PAK") shall be free from defects in material and workmanship. If a defect covered by this warranty occurs. Nintendo will repair or replace the (GAME PAK) at its option, free of charge,

To receive this warranty service, contact Nintendo's Head Office.

The undertaking to repair or replace the product will not apply if the (GAME PAK) has been damaged, after sale to the original consumer/purchaser, by negligence, accident, unreasonable use, modification, tampering, or by other causes unrelated to defective materials or workmanship.

NINTENDO AUSTRALIA HEAD OFFICE ADDRESS:

48-52 Dunlop Road, Mulgrave, Victoria 3170 Australia Phone : (03) 9265-9900

 NINTENDO HELPLINE 190 224 1001 LEGION CALL RATE AT 75 CENTS PER MINUTE Calls from mobiles and public phones attract a higher rate.

REV-E

5.864KM

WILLIAMS

FERRARI

53

### CAUTION

This Nintendo game is not designed for use with any attachment, "back-up" or came altering device. Use of any such device will invalidate your Ninlendo product warranty. Nintendo (and/or any Nintendo licensee or distributor) is not responsible for any damage or loss caused by the use of any such device. If use of such device causes your game to stop operating disconnect the device or attachment carefully to avoid bending, breaking or damaging the connectors and resume normal game play. If your game ceases to operate and you have no device attached to it, please contact your local authorized Nintendo distributor.

190 224 1001 - NINTENDO HELPLINE (LEGION CALL RATE AT 75 CENTS PER MINUTE)

The contents of this Caulion do not interfere with your statutory rights.

Copying of any Nintendo game is illegal and is strictly prohibited by national, local and international copyright taws (including section of the Copyright, Designe and Patents Act 1988 and the 1991 EC Directive on the Legal Protection of Computer Programs). Back-up copies are not authorized and are not required to protect your software. Violators will be prosecuted.

# 14. GRAND PRIX OF AUSTRIA

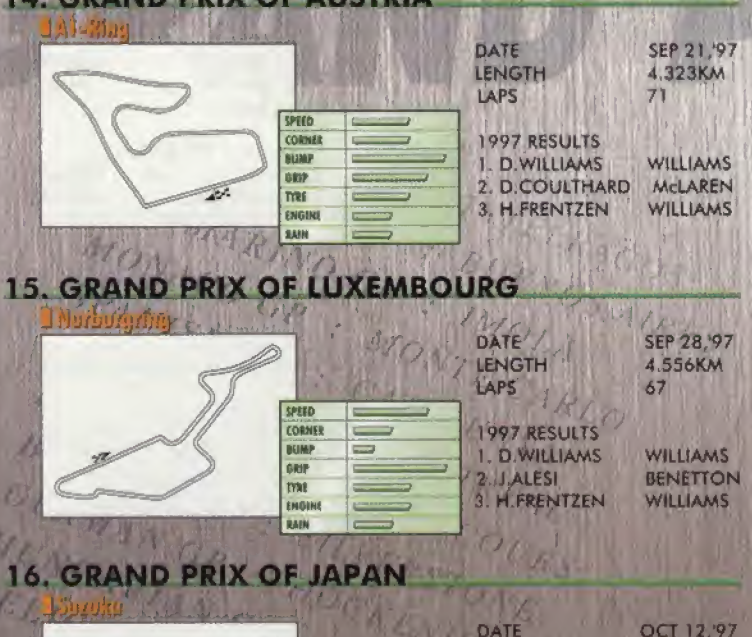

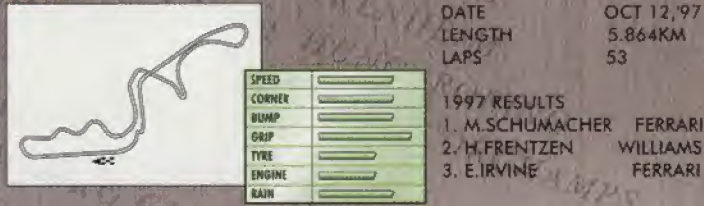

### **17. GRAND PRIX OF EUROPE**

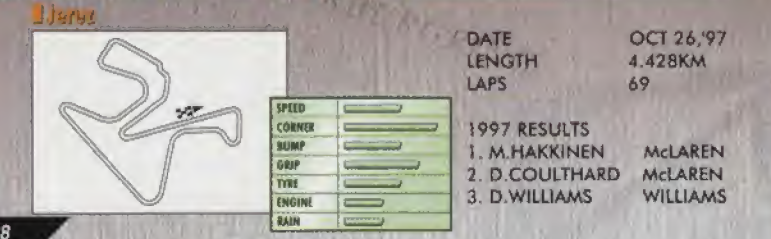